## Открываем портал ВО: <u>https://portal.vrnds.ru/</u>

В правом верхнем углу нажимаем кнопку Войти:

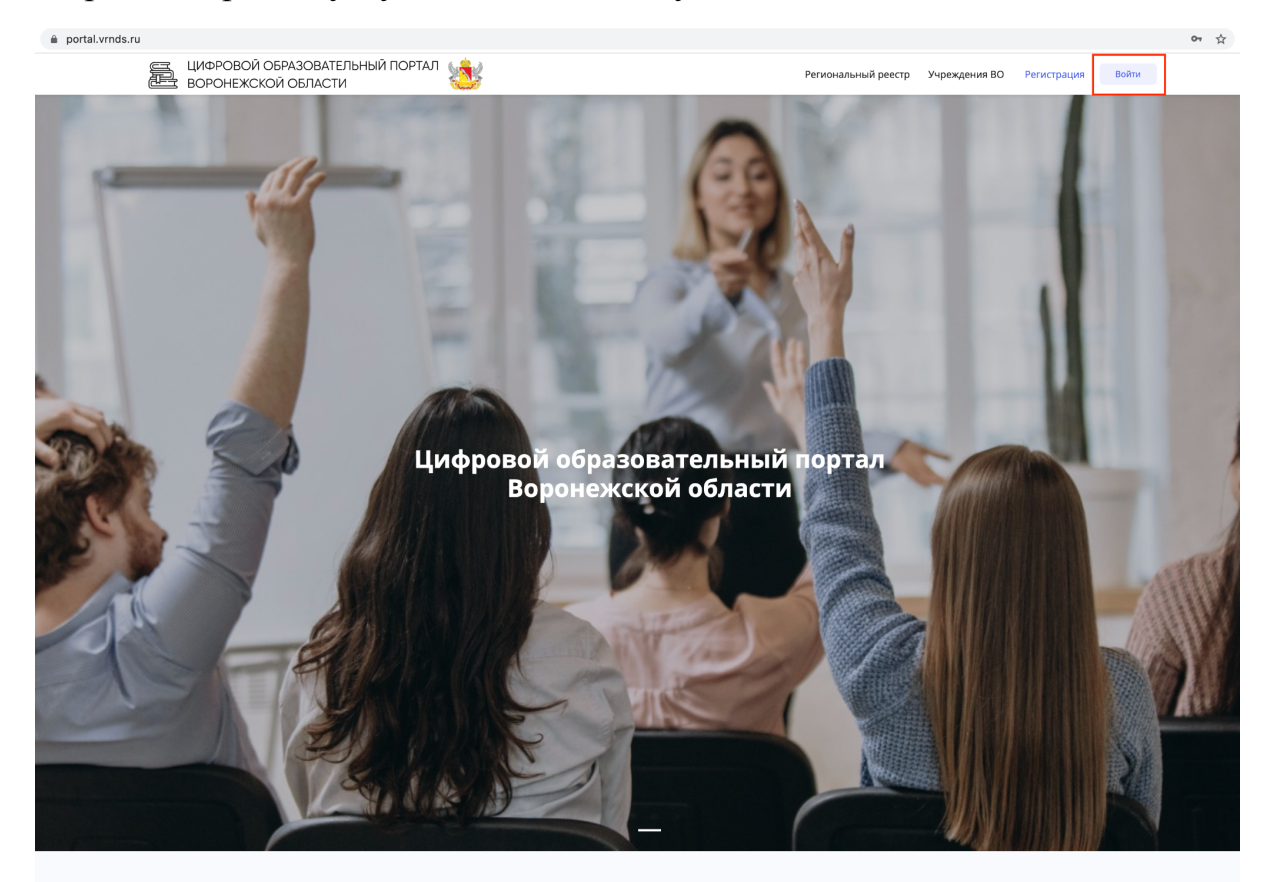

В открывшемся окне нажимаем Войти через Дневник

| ВОРОНЕЖСКОЙ ОБЛАСТИ                                                                                                    | Port                                                                 | анальный реестр |                 |  |
|----------------------------------------------------------------------------------------------------|----------------------------------------------------------------------|-----------------|-----------------|--|
|                                                                                                    | Вход ж                                                               |                 |                 |  |
|                                                                                                    | Логин *                                                              |                 |                 |  |
| Sec.                                                                                                    |                                                                      |                 |                 |  |
| le service de la constance de la constanc | Пароль *                                                             |                 |                 |  |
|                                                                                                    |                                                                      |                 |                 |  |
|                                                                                                    | Забыли пароль?                                                       |                 |                 |  |
|                                                                                                    | Войти                                                                |                 |                 |  |
|                                                                                                    |                                                                      |                 |                 |  |
|                                                                                                    | Войти через ЕСИА                                                     |                 |                 |  |
| 0 10                                                                                                    | Войти через Дневник                                                  |                 |                 |  |
|                                                                                                    | Авторизуясь на сайте вы подтверждаете согласие на обработку данных 🗗 |                 |                 |  |
|                                                                                                    |                                                                      |                 |                 |  |
|                                                                                                    |                                                                      |                 | - 18 18 CH 18 2 |  |

Открывается страница дневника:

|                                               | bcode /szoredirect_dir/sobilitips/szook /szozi /szozi portal.vmds.rd/szozi | anevnik% |
|-----------------------------------------------|----------------------------------------------------------------------------|----------|
| О компании Возможности                        | Партнёрам Поддержка Войти Подключить ОО                                    |          |
| Войти в Дневник.ру                            | Не зарегистрированы в системе?                                             |          |
| Логин                                         |                                                                            |          |
| Пароль                                        | Воронежская область                                                        |          |
| Войти через госуслуги<br>Инструкция для входа |                                                                            |          |
| Эабыли логин или пароль? Восстановите доступ. | Выберите свой регион                                                       |          |
|                                               |                                                                            |          |

Вводим логин и пароль. Нажимаем войти.

Если вам больше 14 лет - нажимаем Войти через госуслуги.

Система Дневника запросит разрешение на предоставление данных в Цифровой образовательный портал Воронежской области

| Олиа  | апис<br>жение для получения данных по API                                       |                                                                                                |
|-------|---------------------------------------------------------------------------------|------------------------------------------------------------------------------------------------|
| Запре | ос на доступ                                                                    |                                                                                                |
| i     | <b>Общая информация</b><br>Приложению будут доступны Ваши<br>личные данные      | Контакты<br>Приложению будет доступна Ваша<br>контактная информация                            |
| à     | Список друзей<br>Приложению будет доступен Ваш<br>список друзей и родственников | • Образовательная информация<br>Приложению будет доступна информация<br>о школе и успеваемости |

После откроется страница портала где необходимо заполнить ФИО:

| portal.vrnds.ru/me |                                      |                                     |                       |  | 0 <del>7</del> ☆ |
|--------------------|--------------------------------------|-------------------------------------|-----------------------|--|------------------|
| Е ЦИФ<br>Вор       | РОВОЙ ОБРАЗОВАТЕЛЬНЫЙ ПОРТА          | П ( <u>(</u> ф.)                    | Вогилирании ій орлоги |  |                  |
|                    | Пемного данных                       |                                     |                       |  |                  |
|                    | Добро пожаловать на Цифровой образов | ательный портал Воронежской области | области.              |  |                  |
|                    | Фамилия *                            | Имя *                               | Отчество              |  |                  |
|                    |                                      | Артём Б                             |                       |  |                  |
|                    | Сохранить                            |                                     |                       |  |                  |
|                    |                                      |                                     |                       |  |                  |
| Мой                |                                      |                                     |                       |  |                  |
|                    |                                      |                                     |                       |  |                  |
|                    |                                      |                                     |                       |  |                  |

## Указываем ФИО и нажимаем сохранить:

| Немного данных                        |                                                                                          |                          | × |  |  |  |
|---------------------------------------|------------------------------------------------------------------------------------------|--------------------------|---|--|--|--|
| Добро пожаловать на <b>Цифровой о</b> | Добро пожаловать на <b>Цифровой образовательный портал Воронежской области области</b> . |                          |   |  |  |  |
| Фамилия *<br>Б(                       | Имя *<br>Артём                                                                           | Отчество                 |   |  |  |  |
| Данные обновлены.                     |                                                                                          |                          | × |  |  |  |
| Сохранить                             |                                                                                          |                          |   |  |  |  |
|                                       |                                                                                          | Перейти в личный кабинет |   |  |  |  |

Система сохранила данные и показала кнопку перейти в личный кабинет - нажимаем на нее.

Открываем раздел Олимпиады:

| Мой профиль     | <b>£</b> | Мои Организации                 |   | Мои документы                                             | AAA |
|-----------------|----------|---------------------------------|---|-----------------------------------------------------------|-----|
|                 |          | Организаций: 1                  |   | Документов: 0                                             |     |
| Общие документы | *        | Тестирования<br>и анкетирование | × | <b>О</b><br>Мой индивидуальный<br>образовательный маршрут | Ň   |
| Документов: 1   |          | • Новых тестов: 1               |   |                                                           |     |
| Олимпиады       |          |                                 |   |                                                           |     |
|                 |          |                                 |   |                                                           |     |

В данном разделе показаны олимпиады в которых ты принимал участие и которых только предстоит:

| .021 - 2022                             | 2021 - 2022                        |
|-----------------------------------------|------------------------------------|
| тап: <b>Муниципальный</b>               | Этап: Школьный                     |
| редмет: <b>Математика</b>               | Предмет: Математика                |
| татус работы: <b>Допущен к участию</b>  | Статус работы: <b>Проверен</b>     |
| татус участника: <b>Не установлено </b> | Статус участника: Не установлено 🥹 |
| лимпиада начнется: через 3 дня          | Баллы: <b>10</b>                   |
| Заполнить анкету                        | Заполнить анкету                   |
|                                         |                                    |

Рекомендуем заранее заполнить анкету одаренного ребенка. Для этого нажмем на кнопку Заполнить анкету:

| Анкета одаренного ребенка |                          |                    | × |  |
|---------------------------|--------------------------|--------------------|---|--|
| Твой телефон              | ФИО родителя             | Телефон родителя   |   |  |
| ФИО наставника            | Должность и место работы | Контактный телефон |   |  |
| Сохранить данные анкеты   |                          |                    |   |  |